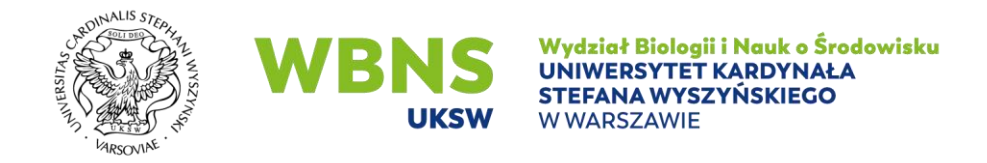

## GENEROWANIE PROTOKOŁÓW Z EGZAMINU USTNEGO W USOSweb Instrukcja dla dydaktyków

W celu wygenerowania protokołu z egzaminu ustnego należy wybrać pozycję DLA PRACOWNIKÓW - > PROTOKOŁY

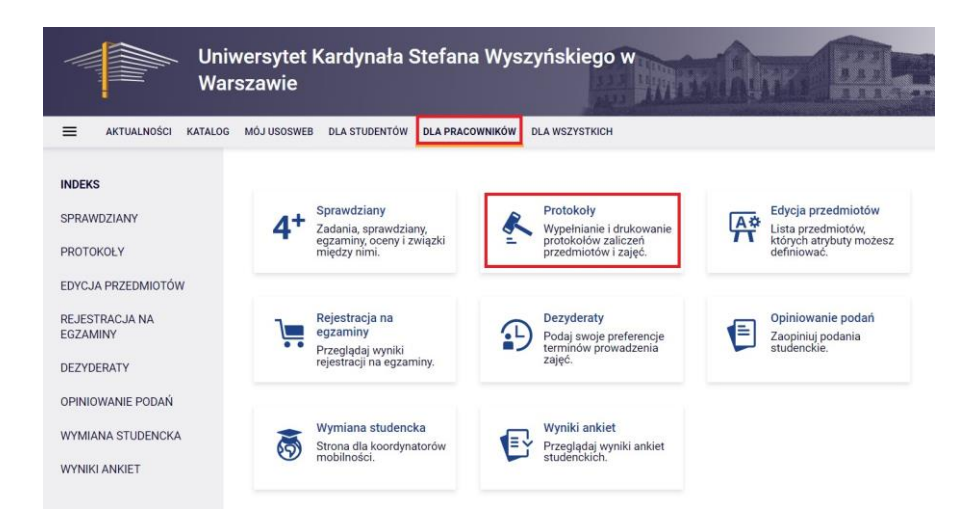

Pojawi się wtedy lista wszystkich protokołów, do których zalogowana osoba jest uprawniona. Będą to protokoły do przedmiotów, które dana osoba koordynuje, oraz do przedmiotów, z którymi są związane prowadzone przez nią grupy zajęciowe.

Aby wpisać oceny należy wskazać odnośnik WYŚWIETL/EDYTUJ przy wybranym protokole/przedmiocie.

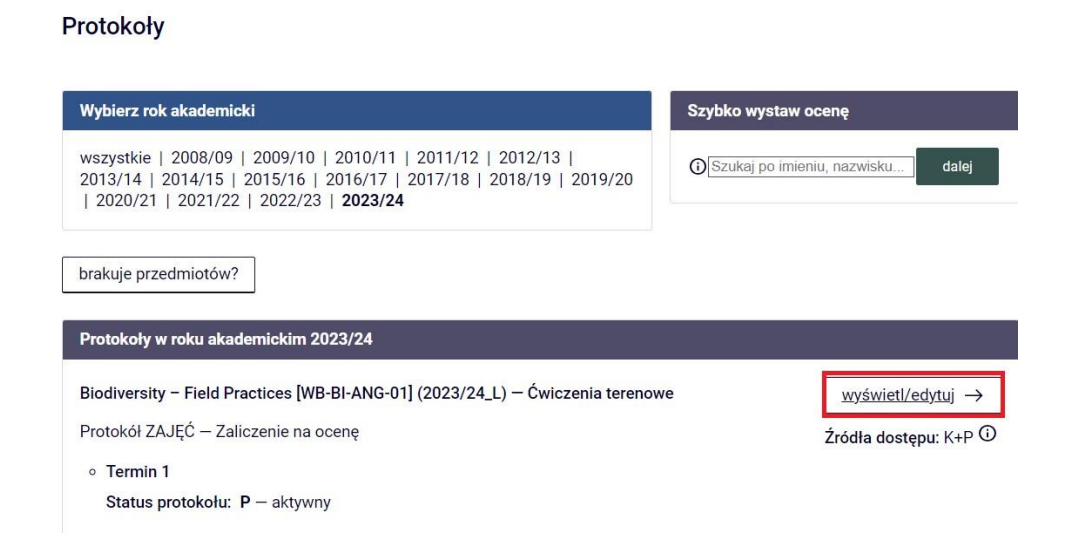

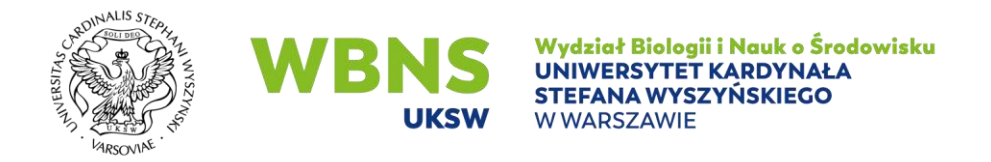

## W dalszej części należy wybrać widok/filtr protokołu w opcji PEŁNY PROTOKÓŁ - > DRUKOWANIE PROTOKOŁU - > POJEDYNCZY – TYLKO TERMIN (1)

MÓJ USOSWEB DLA STUDENTÓW DLA PRACOWNIKÓW DLA WSZYSTKICH

## Widoki protokołu

Biodiversity – Field Practices [WB-BI-ANG-01] – Ćwiczenia terenowe Semestr letni 2023/24

| Wybierz widok/filtr protokołu                                                                                         |                               |
|----------------------------------------------------------------------------------------------------|-------------------------------|
| Pelny protokół 🛈<br>wszyscy studenci przedmiotu/zajęć                                                                 | wybierz $\rightarrow$         |
| <b>Ćwiczenia terenowe - grupa nr 1</b><br>tylko studenci zapisani do wybranej grupy zajęciowej                        | wybierz $\rightarrow$         |
| Powyżej wyświetlonych jest 2 spośród 4 widoków/filtrów.<br>Domyślną wartość tej opcji możesz ustawić w Preferencjach. | pokaż wszystkie $\rightarrow$ |

## Edycja protokołu Biodiversity – Field Practices [WB-BI-ANG-01] – Ćwiczenia terenowe Semestr letni 2023/24

| Atrybuty protokołu                                                                                                    |         |
|----------------------------------------------------------------------------------------------------|---------|
| Protokół ZAJĘĆ                                                                                                    |         |
| Typ: Zaliczenie na ocenę                                                                                                    |         |
| Nazwa: Zaliczenie na ocenę                                                                                                    |         |
| Ocena: Ocena standardowa                                                                                                    |         |
| Rozszerzone uprawnienia do edycji: brak - nikt nie ma dodatkowych uprawnień do edycji ocen                                                                                                    | <u></u> |
| Widok: Pełny protokół <sup>(</sup> ) zmień →                                                                                                    |         |
| prawa dostępu $\rightarrow$ zatwierdzanie protokołów $\rightarrow$ <u>drukowanie protokołu</u> $\rightarrow$                                                                                                    |         |
| edycja komentarzy i dat uzyskania ocen $ ightarrow$ import ocen $ ightarrow$                                                                                                    |         |
|                                                                                                    |         |
| IÓJ USOSWEB DLA STUDENTÓW DLA PRACOWNIKÓW DLA WSZYSTKICH<br>Drukowanie protokołu<br>Biodiversity – Field Practices [WB-BI-ANG-01] – Ćwiczenia terenowe<br>Semestr letni 2023/24<br>← wróć do edycji protokołu                                                                                                    |         |
| IÓJ USOSWEB DLA STUDENTÓW DLA PRACOWNIKÓW DLA WSZYSTKICH<br>Drukowanie protokołu<br>Biodiversity – Field Practices [WB-BI-ANG-01] – Ćwiczenia terenowe<br>Semestr letni 2023/24<br>← wróć do edycji protokołu<br>Opcje wydruku protokołu                                                                                             |         |
| IÓJ USOSWEB DLA STUDENTÓW DLA PRACOWNIKÓW DLA WSZYSTKICH<br>Drukowanie protokołu<br>Biodiversity – Field Practices [WB-BI-ANG-01] – Ćwiczenia terenowe<br>Semestr letni 2023/24<br>← wróć do edycji protokołu<br>Opcje wydruku protokołu<br>Typ wydruku:                                                                             |         |
| IÓJ USOSWEB DLA STUDENTÓW DLA PRACOWNIKÓW DLA WSZYSTKICH<br>Drukowanie protokołu<br>Biodiversity – Field Practices [WB-BI-ANG-01] – Ćwiczenia terenowe<br>Semestr letni 2023/24<br>← wróć do edycji protokołu<br>Opcje wydruku protokołu<br>Typ wydruku:<br>◯ protokół zbiorczy                                                      |         |
| IÓJ USOSWEB DLA STUDENTÓW DLA PRACOWNIKÓW DLA WSZYSTKICH<br>Drukowanie protokołu<br>Biodiversity – Field Practices [WB-BI-ANG-01] – Ćwiczenia terenowe<br>Semestr letni 2023/24<br>← wróć do edycji protokołu<br>Opcje wydruku protokołu<br>Typ wydruku:<br>○ protokół zbiorczy<br>④ pojedynczy - tylko termin (1)                   |         |
| IÓJ USOSWEB DLA STUDENTÓW DLA PRACOWNIKÓW DLA WSZYSTKICH<br>Drukowanie protokołu<br>Biodiversity – Field Practices [WB-BI-ANG-01] – Ćwiczenia terenowe<br>Semestr letni 2023/24<br>← wróć do edycji protokołu<br>Opcje wydruku protokołu<br>Typ wydruku:<br>○ protokół zbiorczy<br>④ pojedynczy - tylko termin (1)<br>Wybrany widok: |         |

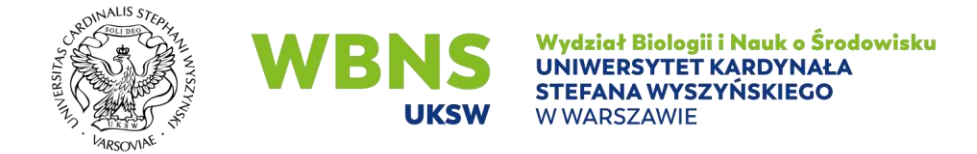

Po przewinięciu strony na dół, należy zaznaczyć WYDRUKUJ POROTOKÓŁ EGZAMINU USTNEGO - > DRUKUJ

Z tego miejsca można wydrukować protokół egzaminu ustnego.

| podpis w stopce każdej strony                                                                                         |        |
|----------------------------------------------------------------------------------------------------|--------|
| <ul> <li>jednokrotnie (niezależnie od liczby terminów)</li> </ul>                                                     |        |
| O pod każdym terminem                                                                                                 |        |
| 🗖 przy każdym wierszu                                                                                                 |        |
| Miejsca na daty:                                                                                                    |        |
| O brak                                                                                                    |        |
| O jedna kolumna na datę                                                                                               |        |
| 🔿 daty przy każdym terminie, puste kolumny                                                                            |        |
| <ul> <li>daty przy każdym terminie, wypełniane automatycznie</li> </ul>                                               |        |
| Grupy egzaminacyjne:                                                                                                  |        |
| Jeżeli wyświetlam protokół w kontekście grup egzaminacyjnych, to chcę drukować w osobnej kolumnie: 🗹 godzinę egzaminu |        |
| Dodatkowe opcje:                                                                                                    |        |
| kolumna Oceniający                                                                                                    |        |
| 🗖 pokazuj drugie imiona osób                                                                                          |        |
| 🗖 pokazuj osoby niezapisane do żadnej grupy                                                                           |        |
| $\Box$ dodatkowy opcjonalny opis związany z wybranym filtrem $\oplus$                                                 |        |
| Vydrukuj protokół egzaminu ustnego                                                                                    |        |
| Nanieś informacje o osobie drukującej protokół                                                                        |        |
|                                                                                                    |        |
|                                                                                                    | Drukuj |

Wygenerowany protokół w postaci PDF należy uzupełnić o: pytania zadane studentowi, podpis studenta oraz egzaminatora a następnie dostarczyć do dziekanatu

(zgodnie z Zarządzeniem nr 2/2022 Dziekana Wydziału Biologii i Nauk o Środowisku z dnia 23 czerwca 2022 r. w sprawie zasad archiwizacji prac zaliczeniowych, egzaminacyjnych, prac projektowych oraz innych materiałów potwierdzających zdobycie przez studenta założonych w programie efektów kształcenia/uczenia się).